## Ms Office Word 365 ohje sisällysluettelon tekoa varten

Kun työsi on sisällysluetteloa vaille valmis, määrittele työsi kaikki otsikot eri otsikkotyyleille Aloitus-välilehdeltä:

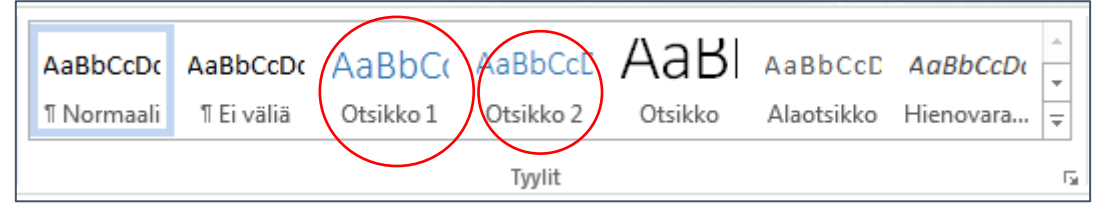

Pääotsikot ovat siis Otsikko1-tyyliä ja alaotsikot Otsikko2-tyyliä. Jos haluat muokata tyylit ohjeen mukaisiksi, tee muotoilut ensin yhteen pääotsikoista (fontit, värit, numerointi). Valitse tämä otsikko ja vie hiiri Otsikko1-tyylin päälle. Napsauta hiiren oikea ja valitse "**Päivitä Otsikko1 vastaamaan valintaa**". Nyt kaikki Otsikko1-tyylillä valitut tekstit pitäisi näyttää muotoiluiltaan samoilta.

| - A₂ = -<br>A - = = |                                        | <b>}</b> ↓ ¶<br>· ⊞ • | AaBbCcl<br>1 Normaali | AaBbCcl<br>1 Ei väliä | 1 Aa<br>Otsikko | E<br>·         | D Etsi v<br>G Korvaa<br>Päivitä Otsikko 1                                   | Vastaamaan valin         | Proved<br>taa t |
|---------------------|----------------------------------------|-----------------------|-----------------------|-----------------------|-----------------|----------------|-----------------------------------------------------------------------------|--------------------------|-----------------|
| · Y· (_i+1+)        | rappare<br>2 • 1 • 3 • 1 • 4 • 1 • 5 • | 1 • 6 • 1 • 7         | 8                     | ) +   + 10 +   +:     | 11 · + · 12 ·   | A <sub>2</sub> | <u>M</u> uokkaa<br><u>V</u> alitse kaikki: (ei t<br><u>N</u> imeä uudelleen | ietoja)                  | _               |
| 1 JOH               | DANTO                                  |                       |                       |                       |                 |                | Poista tyyli <u>v</u> alikoir<br>Lisää valikoima pi                         | masta<br>katyökaluriviin |                 |

## Otsikoiden numerointi

Word numeroi otsikot helposti puolestasi:

- Klikkaa hiirellä jotakin työsi otsikkoa
- Valitse Aloitus-välilehden Kappale-ryhmästä Monitasoinen luettelo ja sieltä numerointitapa, joka sisältää tekstit Otsikko 1, Otsikko 2 jne. Kuvassa on valittu suositus pidemmän tehtävän numeroinnista:

| Nykyinen luettelo                          |                                                      |                            |  |  |  |  |
|--------------------------------------------|------------------------------------------------------|----------------------------|--|--|--|--|
| 1 Otsikko 1                                |                                                      |                            |  |  |  |  |
| Luettelokirjasto                           |                                                      |                            |  |  |  |  |
| Ei mitään                                  | 1)<br>a)<br>i)                                       | 1. <u></u><br>1.1<br>1.1.1 |  |  |  |  |
| *<br>*                                     | Artikkeli I. Otsi<br>Osa 1.01 Otsi<br>(a) Otsikko 3- | 1 Otsikko 1                |  |  |  |  |
| I. Otsikko 1—<br>A. Otsikko 2<br>1. Otsikk | Luku 1 Otsikke<br>Otsikko 2                          |                            |  |  |  |  |

## Sisällysluettelon luominen

Mene sisällysluettelosivulle. Jos sinulla ei ole vielä sitä sivua, voit luoda sen työsi alkuun seuraavasti: Klikkaa hiirellä aivan työsi alussa ja Valitse Lisää-välilehdeltä Sivunvaihto.

- Kirjoita sisällysluettelon otsikoksi SISÄLTÖ suuraakkosin.
- Siirrä kursori uudelle riville enter-painikkeella.
- Luo automaattinen sisällysluettelo valitsemalla Viittaukset-välilehdeltä Sisällysluettelo Vukauta sisällysluetteloa

Avautuvassa ikkunassa voit muokata sisällysluettelosi ulkoasua. Valitse lopuksi OK.

| Sisällysluettelo                                                                                                    | 2 ×                   |  |  |  |  |  |  |
|----------------------------------------------------------------------------------------------------|-----------------------|--|--|--|--|--|--|
| Hakemisto Sisällysluettelo Kuvaotsikkoluettelo Lähdeluettelo                                                                                                    |                       |  |  |  |  |  |  |
| Esikatselu                                                                                                    | WWW-esikatselu        |  |  |  |  |  |  |
| Otsikko 1 1                                                                                                    | Otsikko 1   Otsikko 2 |  |  |  |  |  |  |
| Otsikko 3 5                                                                                                    | Otsikko 3             |  |  |  |  |  |  |
|                                                                                                    |                       |  |  |  |  |  |  |
| ▼   ▼     ▼   ▼     ▼   ▼     ▼   ▼     ▼   ▼     ▼   ▼     ▼   ▼     ▼   ▼     ▼   ▼     ▼   ▼     ▼   ▼     ▼   ▼     ▼   ▼     ▼   ▼     ▼   ▼     ▼   ▼     ▼   ▼     ▼   ▼     ▼   ▼     ▼   ▼     ▼   ▼     ▼   ▼     ▼   ▼     ▼   ▼     ▼   ▼     ▼   ▼     ▼   ▼     ▼   ▼     ▼   ▼     ▼   ▼     ▼   ▼     ▼   ▼     ▼   ▼     ▼   ▼     ▼   ▼     ▼   ▼     ▼   ▼     ▼   ▼     ▼   ▼     ▼   ▼     ▼   ▼     ▼   ▼     ▼   ▼     ▼   ▼  ▼   ▼  ▼ <t< td=""></t<> |                       |  |  |  |  |  |  |
| ☑ Tasaa siyunumerot oikealle <u>T</u> äytemerkki:                                                                                                    |                       |  |  |  |  |  |  |
| Visitet                                                                                                    |                       |  |  |  |  |  |  |
| Muotoilut: Mallista                                                                                                    |                       |  |  |  |  |  |  |
| Nä <u>v</u> tä tasot: 3 🚔                                                                                                    |                       |  |  |  |  |  |  |
|                                                                                                    | Asetukset Muokkaa     |  |  |  |  |  |  |
|                                                                                                    | OK Peruuta            |  |  |  |  |  |  |

## Sisällysluettelon päivittäminen

Sisällysluettelo ei päivity automaattisesti. Kun muokkaat työtäsi sisällysluettelon teon jälkeen, on sinun päivitettävä muutokset seuraavasti:

- Napsauta hiiren kakkospainikkeella sisällysluettelon päällä
- Valitse avautuvasta pikavalikosta Päivitä kenttä -komento
- Valitse vaihtoehdoista Päivitä koko luettelo tai Päivitä sivunumerot